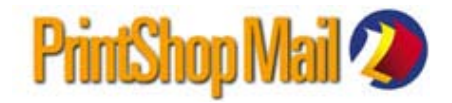

## クレジット追加/マルチューザー版へのアップグレード ご注文の流れ

STEP 1 エンドユーザー様よりアップグレード注文フォーム入力、送信

**操作方法**:PrintShop Mailのヘルプメニューから<u>「アップグレードの要求」</u>をクリックします。ドングル をパソコンに接続した状態で行ってください。

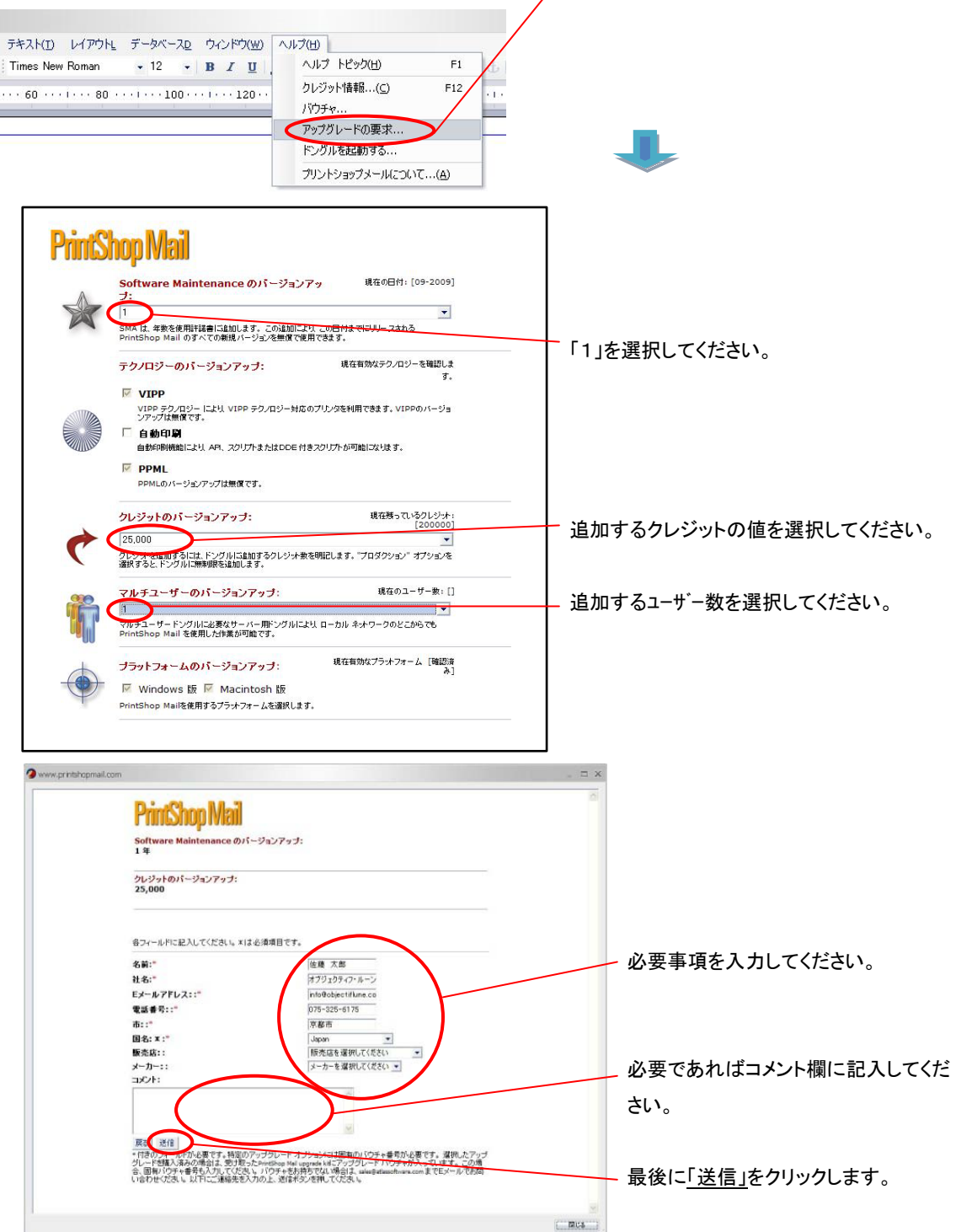

- STEP 2 弊社よりエンドユーザー様へ注文請書を送信
- > STEP 3

お支払い確認

> STEP 4

弊社よりエンドユーザー様へ認証コードの納品

> STEP 5

認証コードをドングルに読み込ませます

**操作方法**:PrintShop Mailのヘルプメニューから<u>「ドングルを起動する」</u>をクリックします。 <u>起動コード</u>欄に認証コードをコピー/貼り付け、<u>「起動」</u>をクリックします。ドングルをパソコンに接続 した状態で行ってください。

| レイアウトL データベースD ウィンドウ(W)     |                                                                                      | 2 ドングルを起動する                                                                                                    | ×                                                           |
|-----------------------------|--------------------------------------------------------------------------------------|----------------------------------------------------------------------------------------------------|-------------------------------------------------------------|
| • Koman • 12 • <b>B</b> 7 U | ハルジ FC ジグ(血) F1 クレジッド情報(C) F12 バウチャ アップグレードの要求 ドングルを起動する プリントショップメールについて( <u>A</u> ) | Atlas Software から起動 コードを受け取ったら、」<br>付けし、"起動"<br>起動コード: DE63EF2496B7421AF8F4<br>4D6F<br>93CDCF12C470FD6DC40<br>起動 | 以下のボックスにコピー / 貼り<br>11B606A7169672<br>228D102214<br>カーキャンセル |

\*クレジット確認方法:ヘルプメニューから「クレジット情報」をクリック、クレジットをご確認ください。

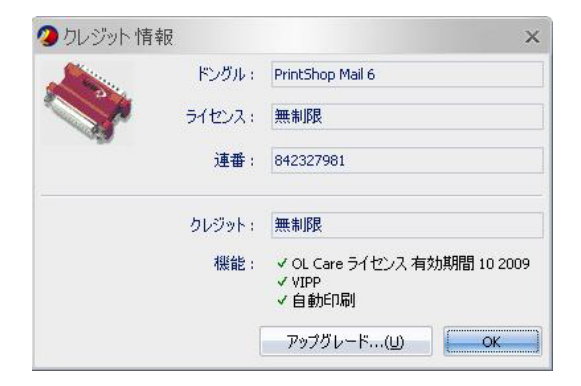

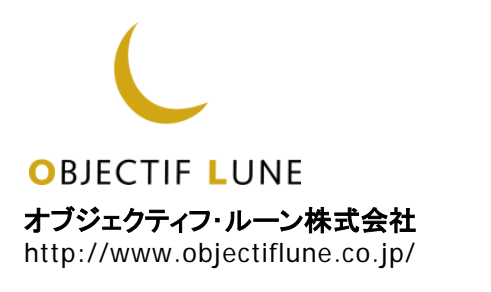